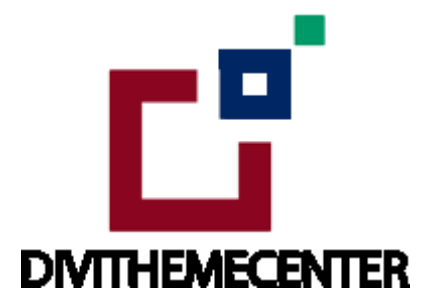

### LAYOUT INSTALLATION GUIDE URL:

http://divilayouts.divithemecenter.com/theme-builder-installation-guide/

## **Author: Divi Theme Center**

## **Image source:**

All images are licensed according to the terms of your purchased license.

**Minimum requirements:** 

WordPress Version : 5.2.0

PHP Version : 7.2.x+

MySQL Version : 5.7.x+

## https://wordpress.org/about/requirements/

Zip upload installation method :

make sure uploads up to 2MB are allowed for your hosting

# Installation Step To Import " Blog Post or Detail Page Layout " Using Divi Theme Builder Option:

### **Documentation:**

Start by downloading ' **Product Zip File** ' and ' **Supplementary File** '. Upon purchasing this layout pack, you will receive a ' **Product Zip File** ' containing **1** .json file and **2** .txt file with Information and License.

' Supplementary Zip ' will includes ' Installation Guide ' & ' XML Files ' if in-case you need import ' dummy data ' or else ' XML ' files is not needed

### **Installation Steps:**

- 1. Make sure you have the latest " Divi " Theme installed and activated
- 2. Go to " Divi > Theme Builder ".

Click on the " **Portability Icon**", next to the delete and history button on top right corner.

| Dashboard        | All Changes Saund        |                  |               |
|------------------|--------------------------|------------------|---------------|
| 🖈 Posts          |                          |                  |               |
| 91 Media         |                          |                  |               |
| 📕 Pages          | Divi Theme Builder       |                  | <b>≣</b> © 11 |
| Comments         |                          |                  | Λ             |
| 📌 Projects       |                          |                  | ĩ             |
| 🔊 Appearance     | Add Global Header 💿      |                  | U.            |
| 🖌 Plugins        | Add Global Body 💿        |                  |               |
| 👗 Users          |                          | And New Template |               |
| 🖋 Tools          | Add Global Footer 💿      | And New remplace |               |
| 5 Settings       | Default Website Template |                  |               |
| D Divi           |                          |                  |               |
| Theme Options    |                          |                  |               |
| Theme Builder    |                          |                  |               |
| Theme Customizer |                          |                  |               |
| Role Editor      |                          |                  |               |
| Support Center   |                          |                  |               |
| Collapse menu    |                          |                  |               |

3. Go to the "Import " tab and in the " Choose File " section import " Divi-Theme-Builder-Templates.json " from the product zip.

Under the " **Options** " section, check all the options if not selected.

Import by clicking on the "Import Divi Theme Builder Templates " button.

| 20 Dashboard          |                                                                   |   |
|-----------------------|-------------------------------------------------------------------|---|
| p <sup>th</sup> Posts | 1                                                                 |   |
| 93 Media              | 0                                                                 |   |
| 🗍 Pages               |                                                                   |   |
| 👎 Commenta            | Portability X                                                     |   |
| 📌 Projecta            | Frank Instant                                                     |   |
| 🔊 Appesiance          | ехрогс                                                            |   |
| <b>S</b> e Plagins    | Choose File                                                       |   |
| 🛓 Oters               | DIVI-THEME-BUILDER-TEMPLATES.JSON 2                               |   |
|                       | Options                                                           |   |
| 197 Settings          | ✓ Override the Default Website Template. 3                        |   |
|                       | <ul> <li>Allow import to override existing assignments</li> </ul> |   |
|                       | Import Presets                                                    |   |
|                       | Download backup before importing                                  |   |
|                       | Import Divi Theme Builder Templates                               |   |
|                       | Appre Divi mente bunder remplaces                                 | * |
| BWERPRY               |                                                                   |   |
| Support Center        |                                                                   |   |
| G CoLipse meno        |                                                                   |   |

## 4 This step is " Mandatory " where you need " Apply Imported Blog or Layout Version To The Specific Page " ' under ' Theme Builder '

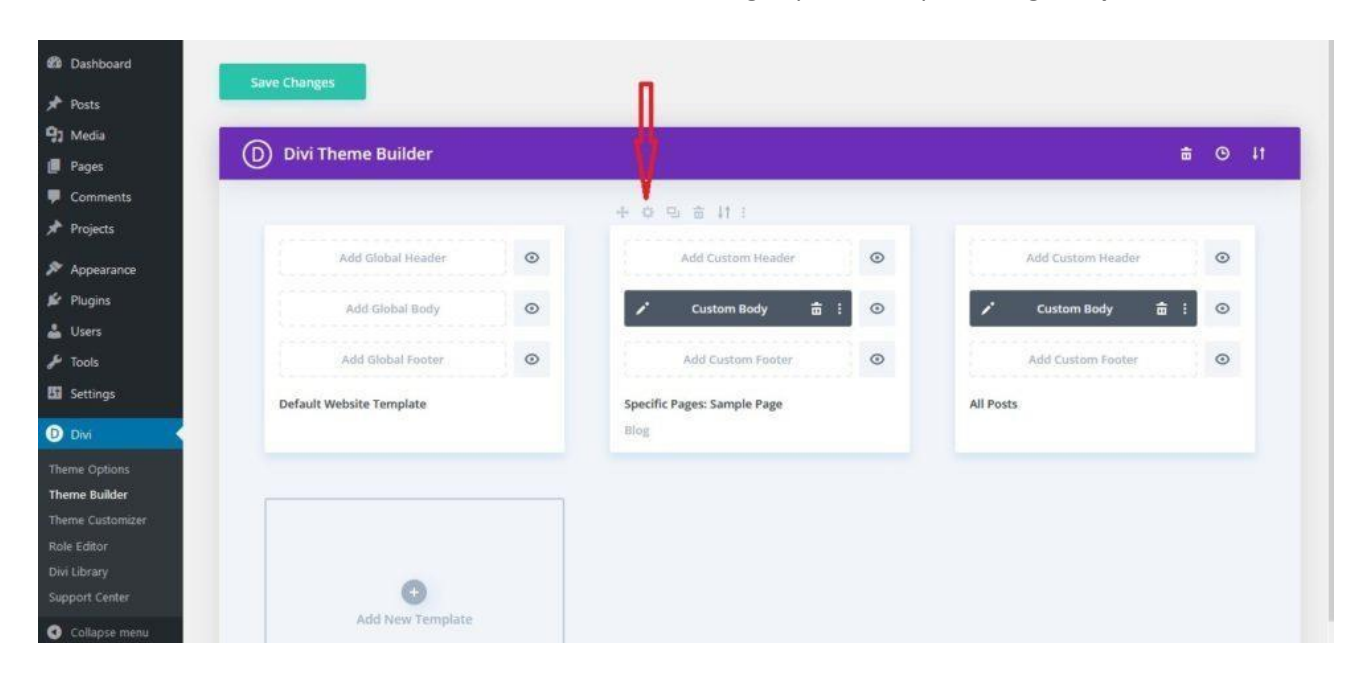

You need to visit Divi -> Theme Builder -> Click on 'Setting 'option at top of 'Blog Template '

Select checkbox ' **specific pages** ' where you need to apply " **layout imported** " by " **clicking** " checkboxes for all the pages where you need to apply layout.

| 🕼 者 dtc_testlayout 🖸 1                                                                                                    | 🛡 0 🕂 New                                                                                                    |                                                                                                    | Howdy, dtc_testlayout                                                                                                |
|----------------------------------------------------------------------------------------------------|----------------------------------------------------------------------------------------------------|----------------------------------------------------------------------------------------------------|----------------------------------------------------------------------------------------------------|
| 🚳 Dashboard                                                                                                    | All Changes Saved                                                                                                    |                                                                                                    |                                                                                                    |
| 📌 Posts<br>📭 Media                                                                                                    | Divi Theme Builder                                                                                                    | Template Settings X                                                                                                    | ± ⊙ ↓t                                                                                                    |
| <ul> <li>Pages</li> <li>Ponents</li> <li>Projects</li> <li>Appearance</li> <li>Plugins</li> <li>Users</li> <li>Tools</li> <li>Settings</li> <li>Divi</li> </ul> | Add Global Header       Image: Constraint of the sector of the sector of t | Pages<br>All Pages<br>Homepage<br>✓ Specific Pages<br>Sample Page<br>Children of Specific Pages ><br>Posts<br>All Posts<br>✓ Blog | Add Custom Header<br>Pages<br>Sample Page<br>3 Select specific page from<br>here where you need<br>apply blog layout |
| Theme Options Theme Builder Theme Customizer Role Editor Divi Library Support Center Collapse menu                                                              | Add New Template                                                                                                    | Posts in Specific Categories > Posts with Specific Tags > Specific Posts > Archive Pages All Archive Pages All Author Pages Save  | 4                                                                                                    |

Once all the 'Pages ' check-box is selected complete the process by clicking " Save Changes ".

Check the ' Front-End ' of the pages where you have applied the layout

| ngia (     | Divi Theme Builder       |   |            |                   |            |   |          |                   | -          | 0        |
|------------|--------------------------|---|------------|-------------------|------------|---|----------|-------------------|------------|----------|
| jes        | U Divi meme builder      |   |            |                   |            |   |          |                   | Ψ.         | <u> </u> |
| imments    |                          |   |            |                   |            |   |          |                   |            |          |
| ojects     |                          |   |            |                   |            |   |          |                   |            |          |
| pearance   | Add Global Header        | • |            | Add Custom Header | <u></u>    | 0 |          | Add Custom Header |            | 0        |
| ugins      | Add Global Body          | 0 | 1          | Custom Body       | <b>a</b> : | 0 | 1        | Custom Body       | <b>a</b> : | 0        |
| sers       |                          |   |            |                   |            |   |          |                   |            |          |
| pols       | Add Global Footer        | • |            | Add Custom Footer |            | • |          | Add Custom Footer |            | 0        |
| ettings    | Default Website Template |   | Specific P | ages: Sample Page |            |   | All Post |                   |            |          |
| wi 🔸       |                          |   | Blog       |                   |            |   |          |                   |            |          |
| Options    |                          |   |            |                   |            |   |          |                   |            |          |
| Builder    |                          |   |            |                   |            |   |          |                   |            |          |
| Customizer |                          |   |            |                   |            |   |          |                   |            |          |
| ditor      |                          |   |            |                   |            |   |          |                   |            |          |
| brary      |                          |   |            |                   |            |   |          |                   |            |          |

Specific ' **Blog Version** ' you have imported will display as needed.

### Important:

The **' Layout JSON '** does not include demo blog posts. Please use your own blog posts or you need apply **' Optional Step '** to load **' Dummy Posts '** else you can skip the step

## **Optional Step:**

If you are importing ' **Blog Layout Version** ' on the fresh divi installation you might need import ' **Post / Media XML** ' that is if you need import / load ' **Dummy Blog Posts** ' on your website . In usual case ' **JSON** ' imported will fetch the ' **Blog Posts** ' that is loaded on your website and can skip this step.

For 'XML' files you need to import it under **Tools -> Import -> WordPress Import**. You can ' skip this step ' if your site already have ' Posts ' added or loaded in WordPress Admin under "All Posts".

### CSS Code:

The code module with CSS code is used in the layout and included in the 'JSON'

### **Product Images :**

For the best experience, I recommend using product images with transparent background in **PNG** format.

### Website Content Width :

This layout was built using the **1080px** website content width. We recommend the same width for the best experience.